# imall

Chipsmall Limited consists of a professional team with an average of over 10 year of expertise in the distribution of electronic components. Based in Hongkong, we have already established firm and mutual-benefit business relationships with customers from, Europe, America and south Asia, supplying obsolete and hard-to-find components to meet their specific needs.

With the principle of "Quality Parts, Customers Priority, Honest Operation, and Considerate Service", our business mainly focus on the distribution of electronic components. Line cards we deal with include Microchip, ALPS, ROHM, Xilinx, Pulse, ON, Everlight and Freescale. Main products comprise IC, Modules, Potentiometer, IC Socket, Relay, Connector. Our parts cover such applications as commercial, industrial, and automotives areas.

We are looking forward to setting up business relationship with you and hope to provide you with the best service and solution. Let us make a better world for our industry!

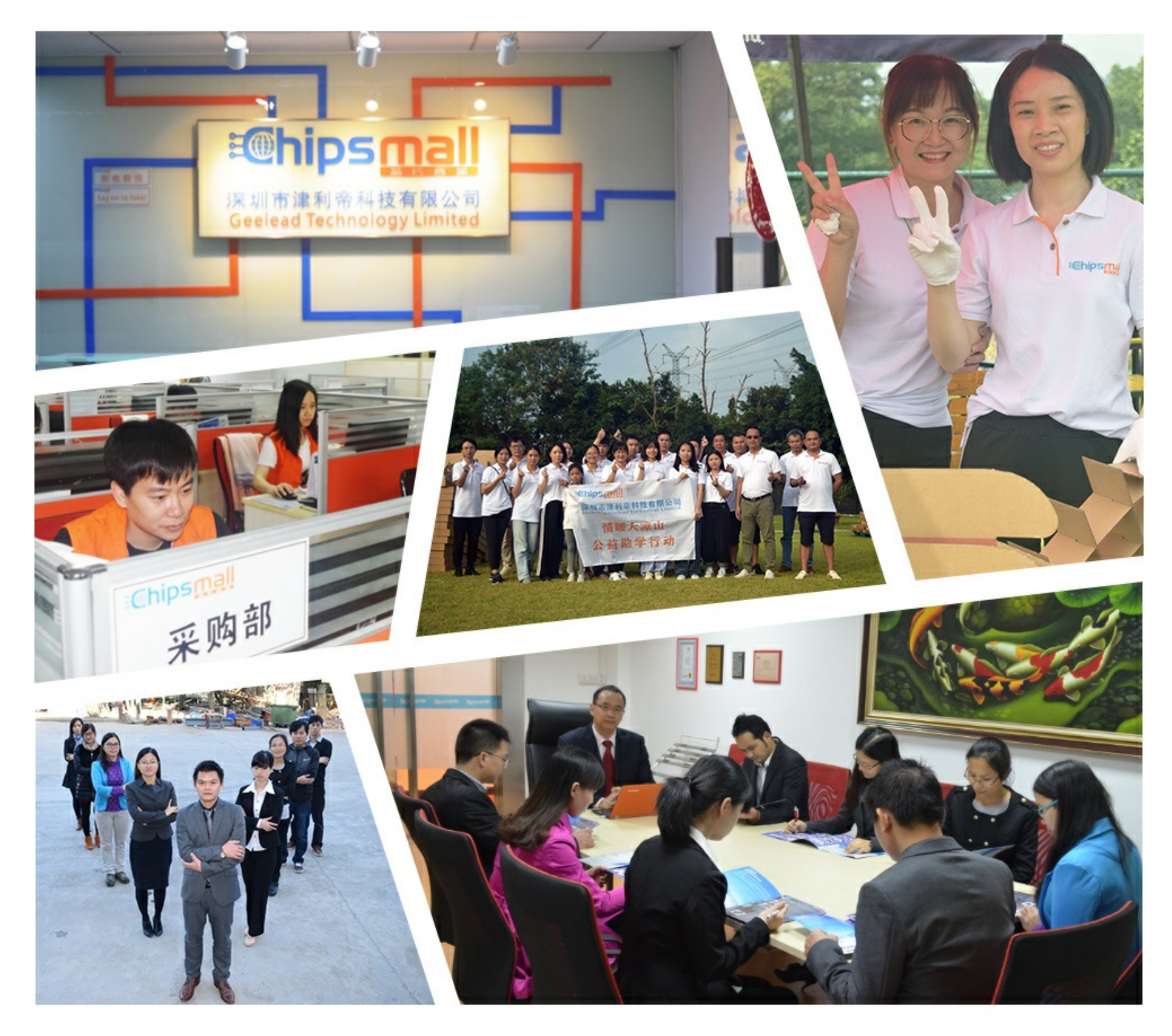

# Contact us

Tel: +86-755-8981 8866 Fax: +86-755-8427 6832 Email & Skype: info@chipsmall.com Web: www.chipsmall.com Address: A1208, Overseas Decoration Building, #122 Zhenhua RD., Futian, Shenzhen, China

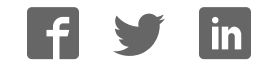

### **General Description**

The MAX5661 evaluation kit (EV kit) is a fully assembled and tested circuit board that evaluates the MAX5661, single, 16-bit DAC with precision high-voltage amplifiers. The MAX5661 EV kit also includes Windows<sup>®</sup> 98SE/2000/XP-compatible software, which provides a simple graphical user interface (GUI) for exercising the MAX5661's features.

The MAX5661 evaluation system (EV system) consists of a MAX5661 EV kit and a Maxim CMAXQUSB+ serial interface board.

The CMAXQUSB+ board connects to a PC's USB port and provides an SPI<sup>™</sup> interface that is compatible with the MAX5661.

Order the complete EV system (MAX5661EVCMAXQU+) for a comprehensive evaluation of the MAX5661 using a PC. Order the EV kit (MAX5661EVKIT+) if the CMAXQUSB+ command module has already been purchased with a previous Maxim EV system or if you already have a MAX5661-compatible SPI interface.

The EV kit includes a preinstalled MAX5661GCB+.

Windows is a registered trademark of Microsoft Corp. SPI is a trademark of Motorola, Inc.

### **Features**

♦ 10-Bit Programmable Full-Scale Output Adjustment for Up to ±25% Over Range

- Programmable Voltage Output Unipolar Range: 0 to +10.24V ±25% Bipolar Range: ±10.24V ±25%
- Programmable Current Output Unipolar Range: 0 to 20.45mA Unipolar High Range: 3.97mA to 20.45mA
- Flexible Analog Supplies ±13.48V to ±15.75V for Voltage Output +13.48V to +40V for Current Output
- Proven PCB Layout
- Windows 98SE/2000/XP-Compatible Evaluation Software
- Fully Assembled and Tested
- EV System Includes USB Connectivity

### **\_Ordering Information**

| PART             | TYPE         | INTERFACE                   |
|------------------|--------------|-----------------------------|
| MAX5661EVKIT+    | EV Kit       | User-supplied SPI interface |
| MAX5661EVCMAXQU+ | EV<br>System | CMAXQUSB+ board             |

+Denotes lead(Pb)-free and RoHS compliant.

**Note:** The MAX5661 EV kit software is included with the MAX5661 EV kit but is designed for use with the complete EV system. The EV system includes both the Maxim CMAXQUSB+ board and the EV kit. If the Windows software will not be used, the EV kit board can be purchased without the Maxim CMAXQUSB+ board.

### **Component Lists**

| DESIGNATION             | QTY | DESCRIPTION                                                           |
|-------------------------|-----|-----------------------------------------------------------------------|
| C8                      | 1   | 3300pF ±5%, 50V C0G ceramic<br>capacitor (0603)<br>TDK C1608C0G1H332K |
| C9, C16                 | 2   | 10μF ±20%, 50V X7R ceramic<br>capacitors (2220)<br>TDK C5750X7R1H106K |
| C10, C15,<br>C17, C18 4 |     | 10μF ±20%, 16V X7R ceramic<br>capacitors (1206)<br>TDK C3216X7R1C106K |
| C12                     | 1   | 1µF ±10%, 16V X7R ceramic<br>capacitor (0805)<br>TDK C2012X7R1C105K   |
| C14                     | 1   | 1µF ±10%, 16V X7R ceramic<br>capacitor (0603)<br>TDK C1608X7R1C105K   |
| D1                      | 1   | 30V Schottky diode (SOD323)<br>Central Semi CMDSH2-4L                 |
| D2                      | 1   | 33V zener diode (SOD123)<br>Central Semi CMHZ5257B                    |

#### \_ Maxim Integrated Products 1

# MAX5661 EV System DESCRIPTION

|               | GII | DESCHIPTION            |
|---------------|-----|------------------------|
| MAX5661EVKIT+ | 1   | MAX5661 EV kit         |
| CMAXQUSB+     | 1   | Serial-interface board |

### MAX5661 EV Kit

| DESIGNATION | QTY | DESCRIPTION                   |
|-------------|-----|-------------------------------|
| C1 C4 C6    |     | 0.1µF ±10%, 16V X7R ceramic   |
| C11, C13    | 5   | capacitors (0402)             |
|             |     |                               |
|             | -   | 0.1µF ±10%, 50V X/R ceramic   |
| C2, C3      | 2   | capacitors (0603)             |
|             |     | TDK C1608X7R1H104K            |
|             |     | 0.022µF ±10%, 50V X7R ceramic |
| C5          | 1   | capacitor (0603)              |
|             |     | TDK C1608X7R1H223K            |
|             |     | 2.2µF ±10%, 6.3V X5R ceramic  |
| C7          | 1   | capacitor (0603)              |
|             |     | TDK C1608X5R0J225K            |

### 

DADT

For pricing, delivery, and ordering information, please contact Maxim Direct at 1-888-629-4642, or visit Maxim's website at www.maxim-ic.com.

| DESIGNATION                           | QTY | DESCRIPTION                              |
|---------------------------------------|-----|------------------------------------------|
| J1                                    | 1   | 2 x 20 right-angle socket                |
| J2                                    | 1   | 6-pin header                             |
| JU1–JU4, JU6, JU7,<br>JU8, JU10, JU11 | 9   | 2-pin headers                            |
| JU5, JU12                             | 2   | 3-pin headers                            |
| R1                                    | 1   | 499_±1%, 1/2W resistor<br>(through hole) |
| R5, R8, R10                           | 3   | 47_ ±5% resistors (0603)                 |
| R7, R9, R13, R14                      | 4   | 47k_ ±5% resistors (0402)                |
| R11                                   | 1   | 1.3k_ ±5% resistor (0402)                |
| R12                                   | 1   | 2k_ ±1%, 1/2W resistor<br>(through hole) |
| R15                                   | 1   | 2k_ ±5% resistor (0402)                  |
| U1                                    | 1   | Maxim MAX5661GCB+ (64 LQFP)              |
| U2                                    | 1   | Maxim MAX6241AESA (8 SO)                 |
|                                       | 7   | Shunts                                   |
| _                                     | 1   | PCB: MAX5661 Evaluation Kit+             |

### Component List (continued)

### **Quick Start**

#### **Recommended Equipment**

- The MAX5661 EV system MAX5661 EV kit CMAXQUSB+ command module (USB cable included)
- One +5V power supply for VCC (VCC power supply)
- One +15V power supply for VDDI and VDDV (VDD power supply)
- One -15V power supply for VSSV (VSS power supply)
- Two digital voltage meters (OUTI voltage meter and OUTV voltage meter)
- One digital current meter (OUTI current meter)
- A user-supplied Windows 98SE/2000/XP PC with a spare USB port

**Note:** In the following sections, software-related items are identified by bolding. Text in **bold** refers to items directly from the EV kit software. Text in **bold and under-lined** refers to items from the Windows operating system.

Visit <u>www.maxim-ic.com/evkitsoftware</u> to download the most recent revision of the EV kit software, 5661Rxx.ZIP. Save the EV kit software to a temporary folder and unzip the 5661Rxx.ZIP file

### **Component Suppliers**

| SUPPLIER                          | PHONE        | WEBSITE               |  |
|-----------------------------------|--------------|-----------------------|--|
| Central<br>Semiconductor<br>Corp. | 631-435-1110 | www.centralsemi.com   |  |
| TDK Corp.                         | 847-803-6100 | www.component.tdk.com |  |

**Note:** Indicate that you are using the MAX5661 when contacting these component suppliers.

### \_MAX5661 EV Kit Files

| FILE                    | DESCRIPTION                                   |
|-------------------------|-----------------------------------------------|
| INSTALL.EXE             | Installs the EV kit files on<br>your computer |
| MAX5661.EXE             | Application program                           |
| FTD2XX.INF              | USB device driver file                        |
| UNINST.INI              | Uninstalls the EV kit software                |
| TROUBLESHOOTING_USB.PDF | USB driver installation help file             |

- Install the MAX5661 EV kit software on your computer by running the INSTALL.EXE program inside the temporary folder. The program files are copied and icons are created in the Windows <u>Start</u> menu.
- 3) Preset the VCC power supply to +5V. Turn off the power supply.
- 4) Preset the VDD power supply to +15V. Turn off the power supply.
- 5) Preset the VSS power supply to -15V. Turn off the power supply.

# Do not turn on the power supply until all connections are completed.

- 6) On the CMAXQUSB+ command module, ensure the shunt of JU1 is in the 5V position. Refer to CMAXUSB+ user's guide.
- 7) On the EV kit, make sure the shunts of all jumpers are in positions, as shown in Table 1.
- Carefully connect the boards by aligning the MAX5661 EV kit's 40-pin connector with the CMAXQUSB+ board's 40-pin connector. Gently press them together. The two boards should be flush against each other.
- Connect the positive terminal of the VCC power supply to the VCC pad on the EV kit and connect the negative terminal of the VCC power supply to the PGND pad on the EV kit.

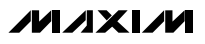

| JUMPER                  | LABELED       | POSITION    | FUNCTION                                                                                   |
|-------------------------|---------------|-------------|--------------------------------------------------------------------------------------------|
|                         |               | Open*       | Normal operation                                                                           |
| JUT                     | ULR           | 1-2         | Loads DAC register from DAC clear register or zero                                         |
| Upo Japo Open*          |               |             | Normal operation                                                                           |
| JU2                     | LADU          | 1-2         | Loads DAC register from DAC input register                                                 |
|                         |               | Open, Open* | Outputs controlled by serial interface                                                     |
|                         | CFG1,         | Open, 1-2   | OUTV on, set to bipolar mode                                                               |
| 104, 103                | CFG0          | 1-2, Open   | OUTI on, set to 0 to 20mA range                                                            |
|                         |               | 1-2, 1-2    | Both outputs disabled                                                                      |
| JU5 4TO20MA 1-2<br>2-3* |               | 1-2         | Selects OUTI range from 3.97mA to 20.45mA                                                  |
|                         |               | 2-3*        | Selects OUTI range from 0 to 20.45mA                                                       |
| JU6 ILD                 |               | Open        | OUTI without loading resister                                                              |
|                         |               | 1-2*        | OUTI with 500 $\Omega$ loading resistor                                                    |
| 11.17                   | ULT VCLD Open |             | OUTV without loading capacitor                                                             |
| JU7                     | VOLD          | 1-2*        | OUTV with 1µF loading capacitor                                                            |
| Open                    |               | Open        | OUTV without loading resistor                                                              |
| JU8 VRLD 1-2*           |               | 1-2*        | OUTV with 2k $\Omega$ loading resistor                                                     |
| Ор                      |               | Open        | Connects voltage-sense input SEN+ remotely                                                 |
| JUIU                    | JU10 SEN+     |             | Connects voltage-sense input SEN+ to the top terminal of the loading resistor on the board |
|                         |               | Open        | Connects voltage-sense input SEN- remotely                                                 |
| JUIT                    | SEIN-         | 1-2*        | Connects voltage-sense input SEN- to GND on the board                                      |
| 1110                    |               | 1-2*        | VDDC connects to VDDI                                                                      |
| JUIZ                    | VICV          | 2-3         | VDDC connects to VDDV                                                                      |

### Table 1. MAX5661 EV Kit Jumper Functions

\* Indicates default position.

- 10) Connect the positive terminal of the VDD power supply to both the VDDI and the VDDV pads on the EV kit and connect the negative terminal of the VDD power supply to the PGND pad on the EV kit.
- 11) Connect the NEGATIVE terminal of the VSS power supply to the VSSV pad on the EV kit and connect the POSITIVE terminal of the VSS power supply to the PGND pad on the EV kit.
- 12) Connect the positive lead of the OUTI voltage meter to the OUTI pad on the EV kit and connect the negative lead of the OUTI voltage meter to the GND pad on the EV kit.
- 13) Connect the positive lead of the OUTV voltage meter to the OUTV pad on the EV kit and connect the negative lead of the OUTV voltage meter to the GND pad on the EV kit, which is above the OUTV pad.
- 14) Connect the positive lead of the OUTI current meter to the OUTI pad on the EV kit and connect the neg-

ative lead of the current meter to the ILOAD pad on the EV kit. Remove the shunt of JU6.

- 15) Turn on all three power supplies. Sequence is not important.
- 16) Connect the USB cable from the PC to the CMAXQUSB+ board. <u>A Building Driver Database</u> window should pop up in addition to a <u>New Hardware Found</u> message if this is the first time the EV kit board is connected to the PC. If you do not see a window that is similar to the one described above after 30s, try removing the USB cable from the CMAXQUSB+ and reconnect it. Administrator privileges are required to install the USB device driver on Windows 2000 and XP. Refer to the document TROUBLESHOOTING\_USB.PDF included with the software if you have any problems during this step.
- 17) Follow the directions of the <u>Add New Hardware</u> <u>Wizard</u> to install the USB device driver. Choose the <u>Search for the best driver for your device</u> option.

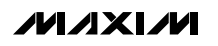

**Evaluate: MAX5661** 

Specify the location of the device driver to be **<u>C:\Program Files\MAX5661</u>** (default installation directory) using the **<u>Browse</u>** button.

- Start the MAX5661 EV kit software by opening its icon in the <u>Start</u> menu.
- Check the outv\_on checkbox then press the Execute Write button.
- 20) Enter 0xBE80 in the Input of Shift Register edit box and select Actions I Load DAC Input Register and DAC Register from Shift Register next to the Input of Shift Register group box. Verify the OUTV voltage is approximately 5.0V.

#### \_Detailed Description of Software

The evaluation software's main window is shown in Figure 1. There are five register group boxes and one **Actions** drop-down list in the main window. The five register group boxes are **Control\_Bits Register**, **DAC** 

Input Register, DAC Register, Clear Register, and Input of Shift Register.

#### **Control\_Bits Register**

The **Control\_Bits Register** group box contains 14 individual control bits, 4 of them are read only. Under the **Execute Read** button, there is one set of 14 grayed-out checkboxes that represent the read-back status of those 14 control bits. Under the **Execute Write** button, there is another set of 14 checkboxes for the user to configure the IC. Four of them have been grayed out since they are read only. The name of each checkbox is listed in between the two columns of checkboxes. On the right side are the detailed descriptions for each checkbox.

A fault status indicator is located on the right side of the last three checkboxes. It indicates the current status of the MAX5661's FAULT pin and it is updated every second. It only works if the **out\_fault\_en** checkbox has been checked.

| Exec             | ute Read                      | Execute Write                                                                                          |                |
|------------------|-------------------------------|----------------------------------------------------------------------------------------------------|----------------|
|                  | outv_on                       |                                                                                                    |                |
|                  | outi_on                       | (1:enable or 0:disable OUTI output *)                                                                  |                |
|                  | v_i                           | ( internally hardwired to 0)                                                                           | DAC Register   |
|                  | b_u                           | (sets outvise 0:bipolar or 1:unipolar)                                                                 | 0x0000         |
| 🗖 4i             | ma_outi_pin_en                | b 🔲 (0:enable or 1:disable the 4TO20MA pin )                                                           | ,              |
|                  | outi_4to20ma                  | 🔲 (sets OUTI current range, 0: 0 to 20mA or 1: 4 to 20mA                                               |                |
|                  | clr_pin_enb                   | (0:enable or 1:disable CLR pin )                                                                       | Clear Register |
|                  | clr_mode                      | 🔲 (when in "clear state" 1: DAC set by Clear Register, 0: DAC set to "Zero" state )                    | 0x0000         |
|                  | rclr                          | ( programs requirements for taking part out of "clear state" )                                         | 1              |
|                  | out_fault_en                  | (1:enable or 0:disable FAULT output )                                                                  |                |
|                  | clr_flag_en                   | □ (1:enable or 0:disable indicating "clear states" via FAULT output )                                  |                |
|                  | fault_outv<br>fault_outi      | (OUTV fault indicater)     (OUTI fault indicater)     (OUTI fault indicater)     (idicates CIR active) |                |
| check<br>* outv_ | ked boxes equa                | I logic 1.<br>cannot both be 1, otherwise both outputs are turned off.                                 |                |
| - Input of<br>0x | Shift Register<br>:0000 Enter | Actions     Load DAC Input Register and DAC Register from Shift Register                               |                |

Figure 1. MAX5661 Evaluation Software Main Window

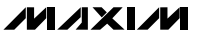

#### DAC Input Register, DAC Register, and Clear Register Group Boxes

**DAC Input Register**, **DAC Register**, and **Clear Register** display the current contents of these registers. Any change in the **Actions** drop-down list updates these registers.

#### Input of Shift Register Edit Box and Actions Drop-Down List

Input the value in the **Input of Shift Register** edit box and use the **Actions** drop-down list to choose the desired action as shown in Figure 2.

### \_\_Detailed Description of Hardware

#### MAX5661 EV System

The MAX5661 EV system consists of a MAX5661 EV kit and the Maxim CMAXQUSB+ serial interface board.

#### CMAXQUSB+ Board

The CMAXQUSB+ serial interface board is a command module that receives commands from a PC through the USB port to create an SPI or SMBus<sup>™</sup>/I<sup>2</sup>C-compatible interface.

#### CMAXQUSB+ Power Supply

Jumper JU1 of the CMAXQUSB+ board selects between the 5V DC voltage that comes from the USB connector and the MAX8511 regulated 2.5V or 3.3V output voltages. Set the CMAXQUSB+ jumper JU1 at the 5V position to evaluate the MAX5661 EV kit.

#### MAX5661 EV Kit

The MAX5661 EV kit board provides a proven layout for evaluating the MAX5661. The EV kit comes with MAX5661GCB+.

SMBus is a trademark of Intel Corp.

| Control_Bits H   | legister      |                                                                                     | DAC Input Register |
|------------------|---------------|-------------------------------------------------------------------------------------|--------------------|
| Execute R        | lead          | Execute Write                                                                       | 0x0000             |
| ou               | ıtv_on _₽     | ✓ (1:enable or 0:disable OUTV output *)                                             |                    |
| 🗌 🗖 ou           | ıti_on [      | (1:enable or 0:disable OUTI output * )                                              |                    |
|                  | v_i 🛛 🛛       | (internally hardwired to 0)                                                         | DAC Register       |
|                  | b_u [         | (sets outvias 0:bipolar or 1:unipolar )                                             | 0x0000             |
| 🗌 🗖 4ma_ou       | uti_pin_enb [ | 0:enable or 1:disable the 4TO20MA pin )                                             |                    |
| 🛛 🗖 outi_        | 4to20ma [     | (sets OUTI current range, 0: 0 to 20mA or 1: 4 to 20mA                              |                    |
|                  | pin_enb 🛛 [   | (0:enable or 1:disable CLR pin )                                                    | Clear Register     |
| 🛛 🗆 clr_         | _mode [       | 🗌 (when in "clear state" 1: DAC set by Clear Register, 0: DAC set to "Zero" state ) | 0x0000             |
|                  | relr [        | (programs requirements for taking part out of "clear state")                        | 1                  |
| 🛛 🗖 out_         | fault_en 🛛 🖡  | (1:enable or 0:disable FAULT output )                                               |                    |
|                  | flag_en [     | (1:enable or 0:disable indicating "clear states" via FAULT output )                 |                    |
| 🔲 🗖 fau          | ilt_outv [    | OUTV fault indicater )                                                              |                    |
| 🛛 🗖 fau          | ilt_outi [    | (OUTI fault indicater) no Fault the fault status                                    |                    |
| 🛛 🗖 clea         | ar_state 🛛 🛛  | (indicates CLR active)                                                              |                    |
| checked b        | oxes equal lo | gic 1. Load DAC Input Begister from Shift Begister                                  |                    |
| * outv_on an     | ndiouti_on ca | annot be Load DAC Input Register and DAC Register from Shift Register               |                    |
| - Input of Shift | Begister      | Load DAL Register from DAL Input Register                                           |                    |
|                  |               | Load Fullscals Trim Register from Shift Register                                    |                    |
| 0x0000           | Enter         | Load DAC Input Register and DAC Register from Shift Register 🗾 💌                    |                    |

Figure 2. Actions Drop-Down List

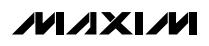

#### MAX5661 EV Kit Power Supply

There are five different power-supply pads on the MAX5661 EV kit board. They are VCC, VDDV, VDDI, VSSV, and VDDC.

The MAX5661 EV kit provides current-output and voltage-output configurations. However, only one output is active at any given time regardless of the configuration. Unused outputs do not require a power-supply voltage. Do not leave power-supply inputs unconnected. Connect unused supply inputs to PGND (see Table 2).

The VDDC supplies the MAX5661 DAC core. It can be connected to either VDDI or VDDV through jumper JU12 as shown in Table 1.

The VCC powers the rest of the MAX5661 internal circuitry. The range of VCC is from +4.75V to +5.25V.

OUTI Load Resistor and Related Jumper

There is a 499 | load resistor on the EV kit board for the current output. Jumper JU6 controls it either by connecting or disconnecting to the current output as shown in Table 1.

#### OUTV Load Capacitor, Load Resistor, Sensors, and Related Jumpers

There is a  $1\mu$ F load capacitor and a  $2k\Omega$  load resistor on the EV kit board for the voltage output. Jumper JU7 connects the load capacitor to the voltage output and jumper JU8 connects the load resistor to the voltage output as shown in Table 1. Jumper JU10 connects the sense input SEN+ to the OUTV pad on the MAX5661 EV kit board and JU11 connects the sense input SEN- to the GND pad next to the OUTV pad. See Table 1 for jumper settings.

#### **Configuration and Setting Jumpers**

LDAC and CLR inputs allow asynchronous updates of the MAX5661 DAC output. The MAX5661 EV kit's jumper JU1 controls the CLR input pin of the MAX5661 and jumper JU2 controls the LDAC input pin as shown in Table 1. Shorting JU1 sets the DAC code to the value stored in the DAC clear register or to zero-scale. The function of the CLR pin can be enabled or disabled by software using the clr\_pin\_enb bit. Shorting JU2 updates the DAC outputs with the data stored in the input register.

Jumpers JU3 and JU4 control configuration inputs CNF0 and CNF1. These two inputs determine which output of the MAX5661 is enabled as shown in Table 1. Leave both jumpers open to use the serial interface to control the output configuration.

### Table 2. Operating Modes and Supply Voltage Limits

| MODE                                     | VDDV (V)         | VSSV (V)         | VDDI (V)    | VDDC |
|------------------------------------------|------------------|------------------|-------------|------|
| Voltage from OUTV                        | +13.25 to +15.75 | -13.25 to -15.75 | VDDV        | VDDV |
| Current from OUTI                        | PGND             | PGND             | +12 to +40  | VDDI |
| Voltage from OUTV and Current from OUTI* | +13.25 to +15.75 | -13.25 to -15.75 | VDDV to +24 | VDDV |

\*On-the-fly switching. Only one output is active at a time.

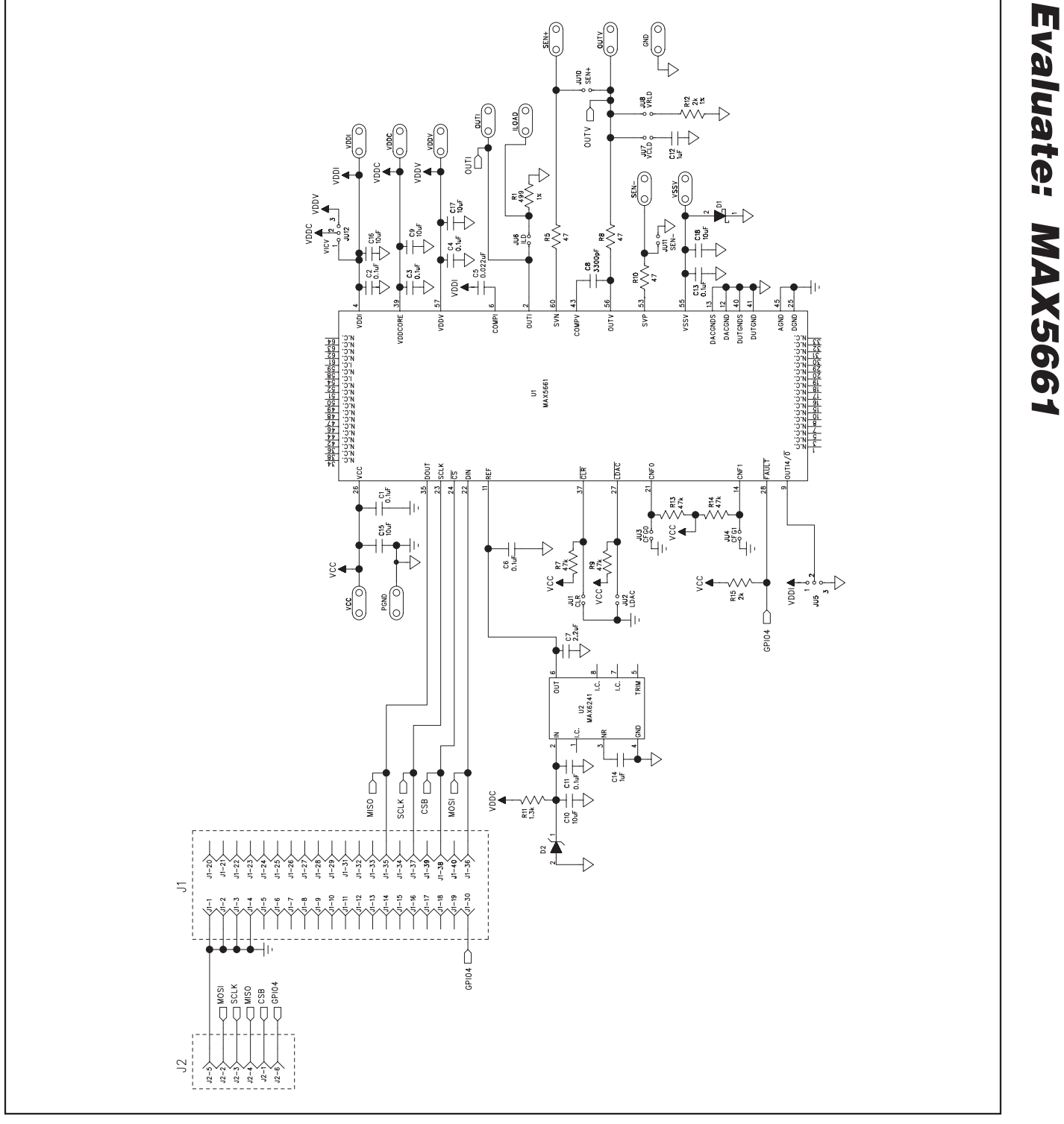

Figure 3. MAX5661 EV Kit Schematic

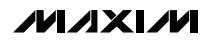

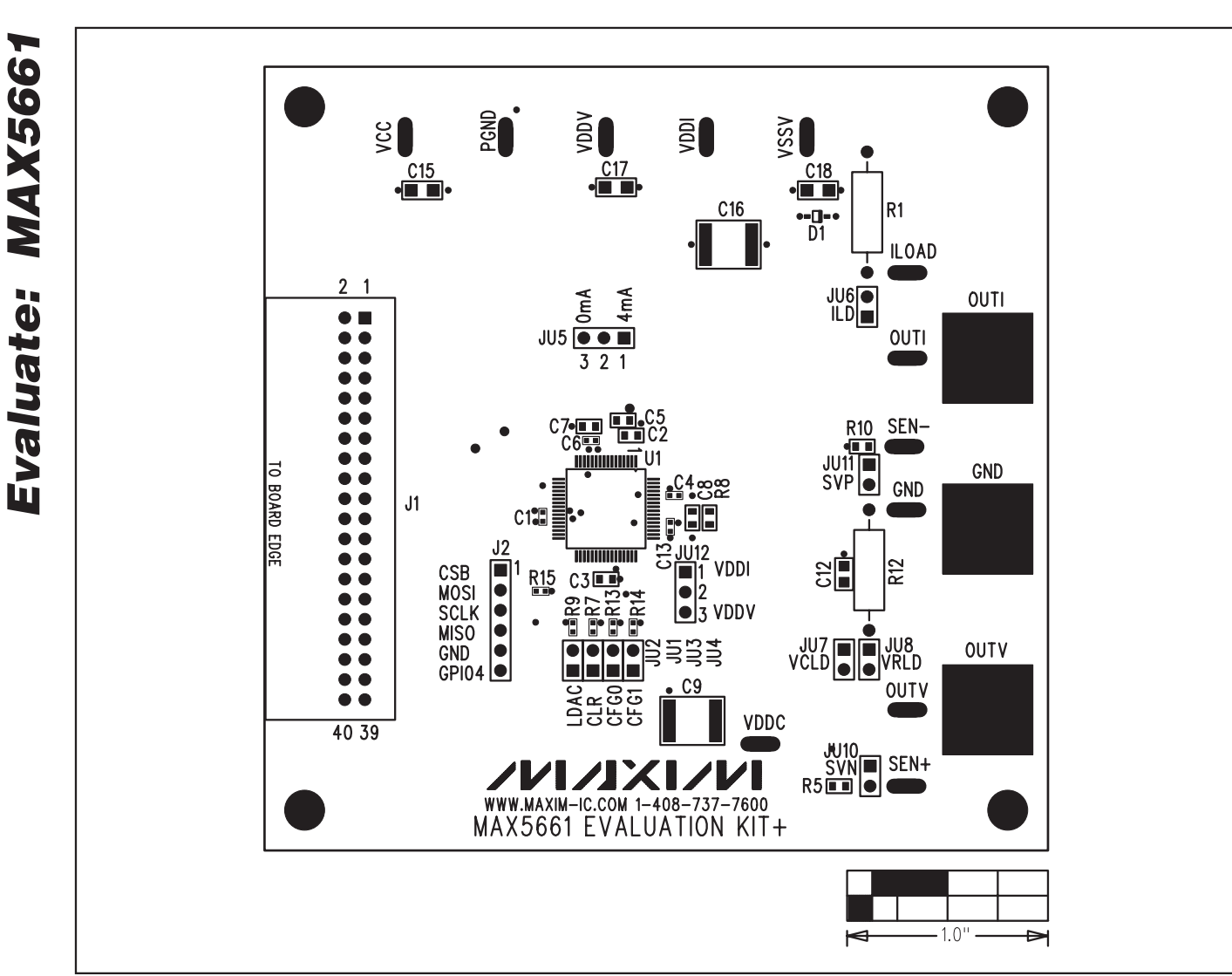

Figure 4. MAX5661 EV Kit Component Placement Guide—Component Side

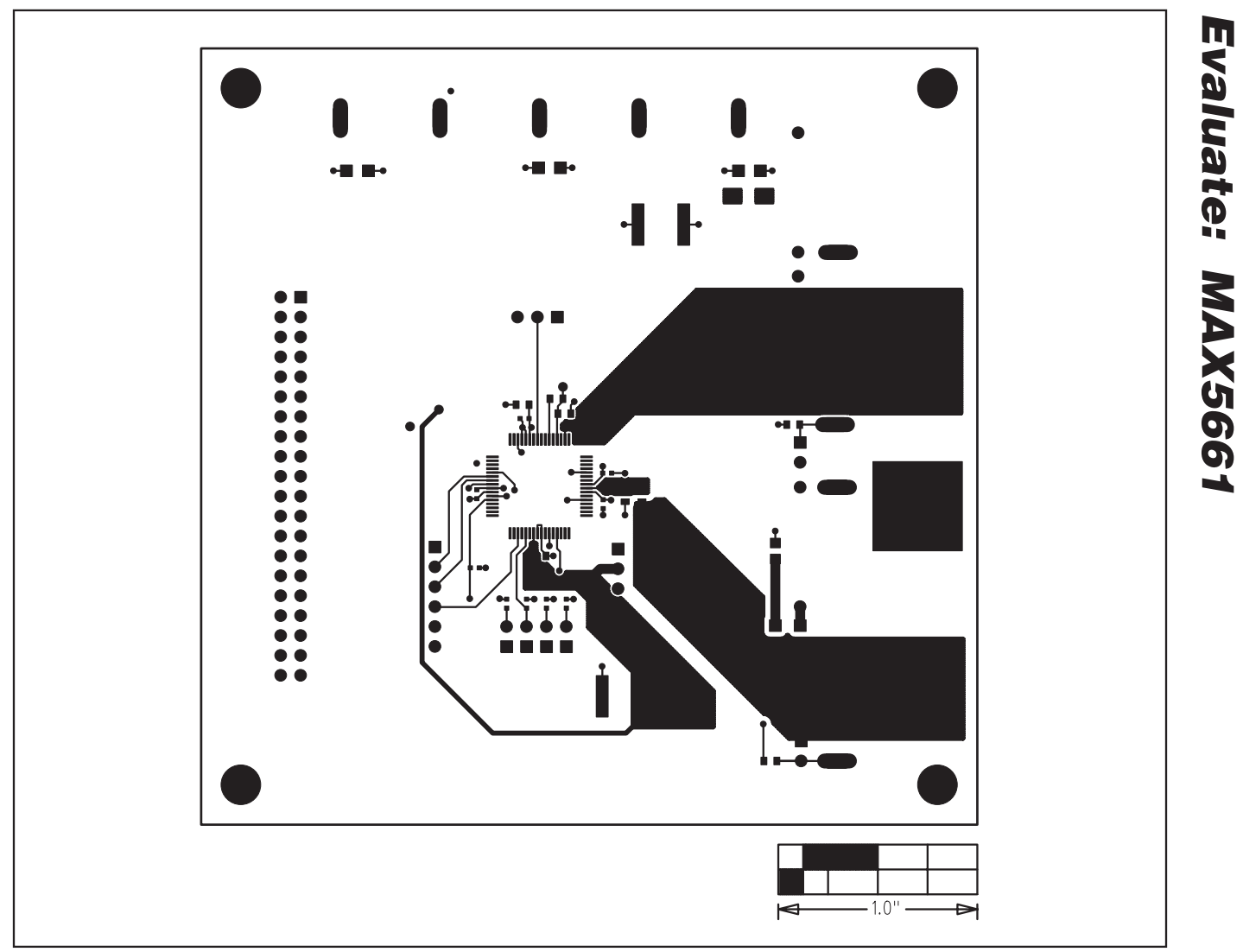

Figure 5. MAX5661 EV Kit PCB Layout—Component Side

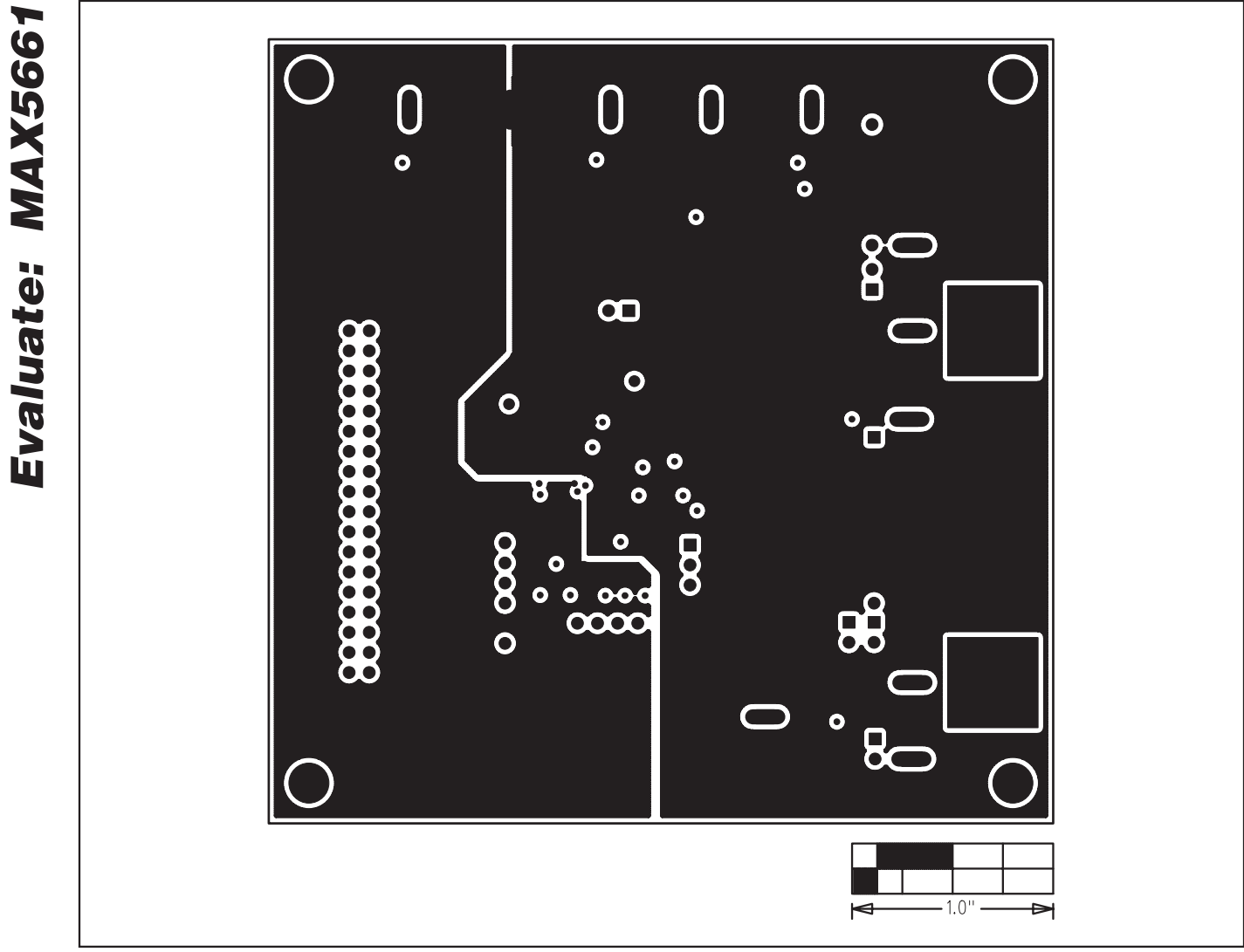

Figure 6. MAX5661 EV Kit PCB Layout—Layer 2 (GND)

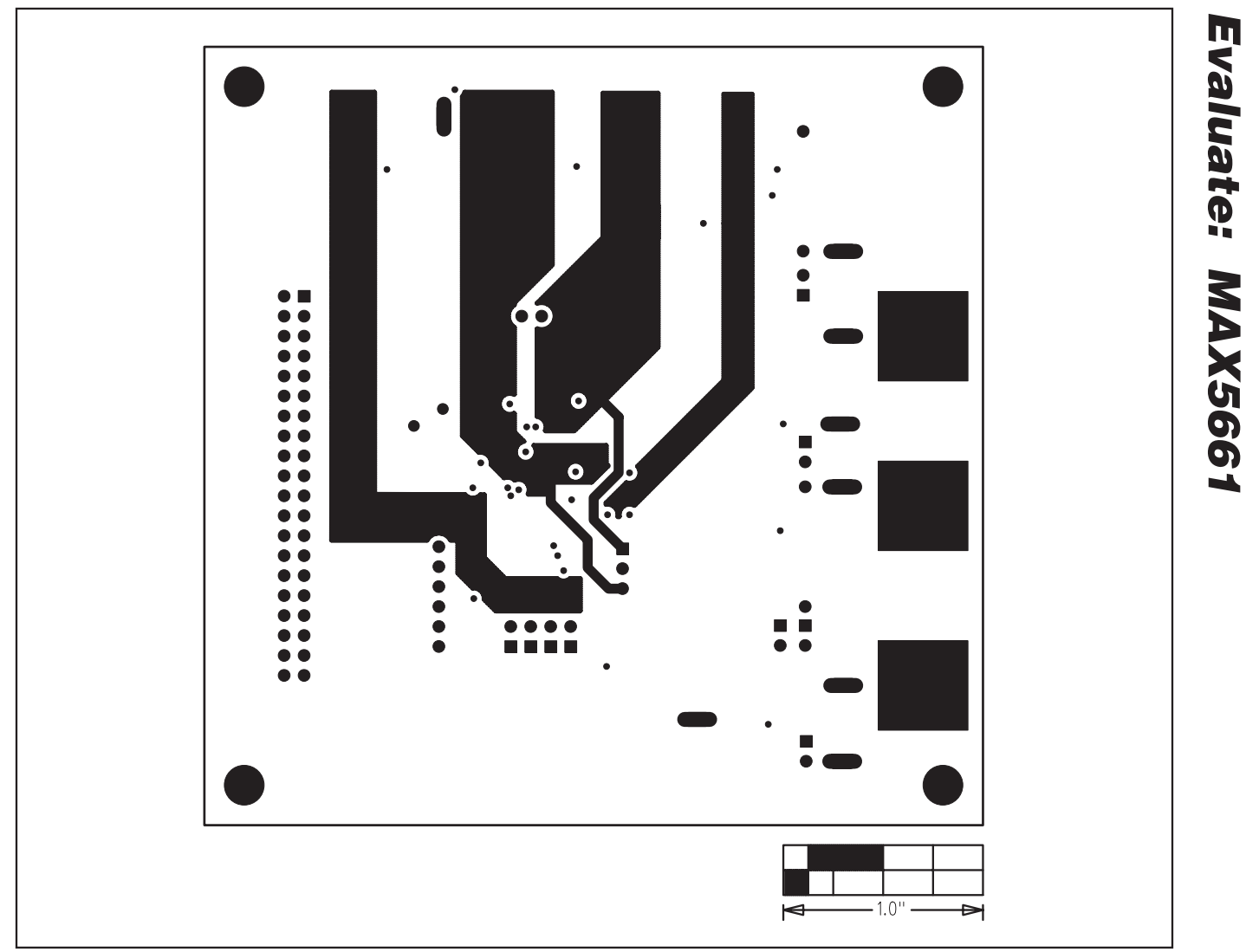

Figure 7. MAX5661 EV Kit PCB Layout—Layer 3 (Power)

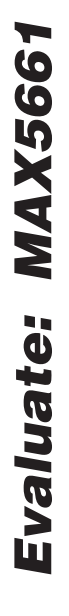

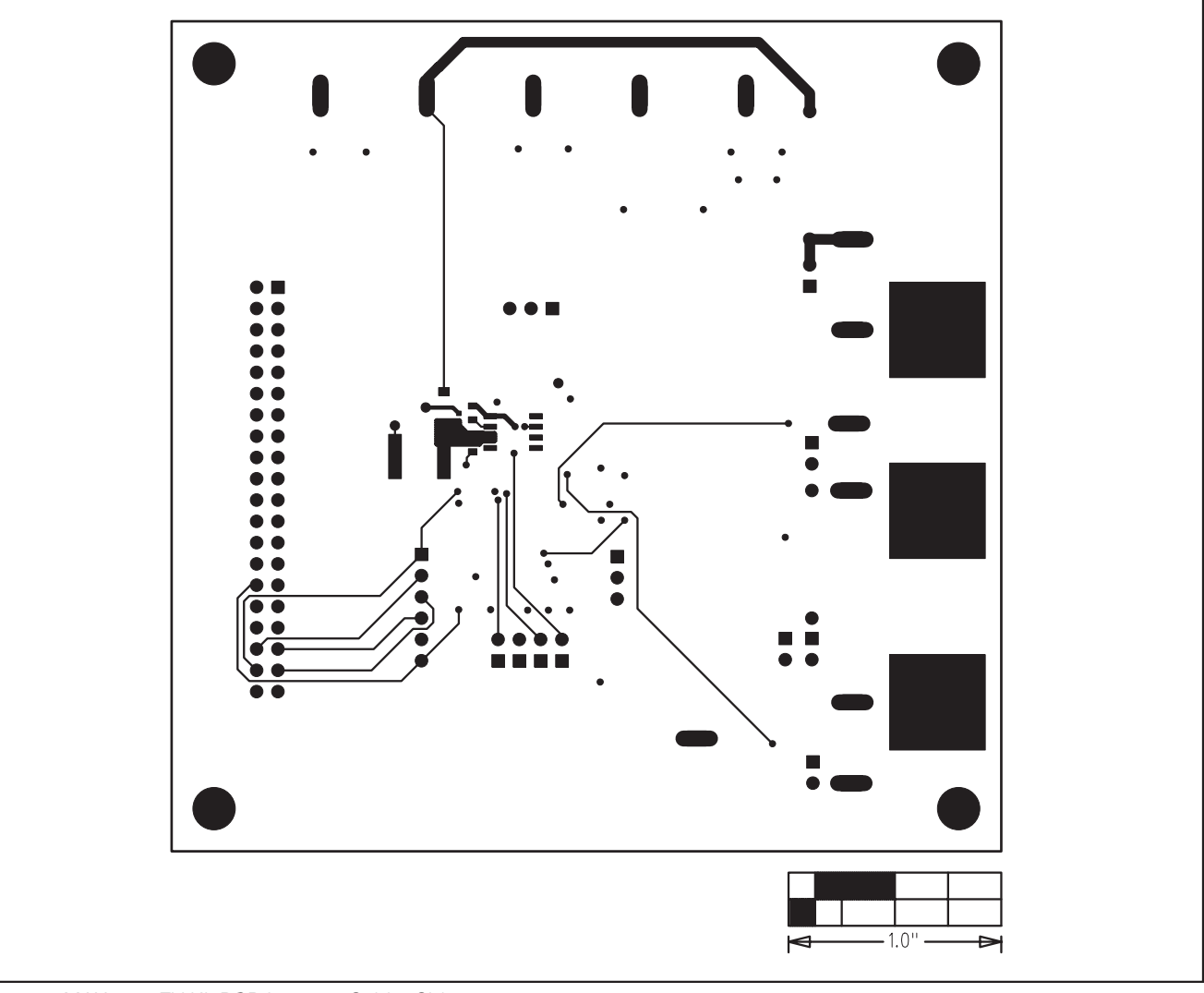

Figure 8. MAX5661 EV Kit PCB Layout—Solder Side

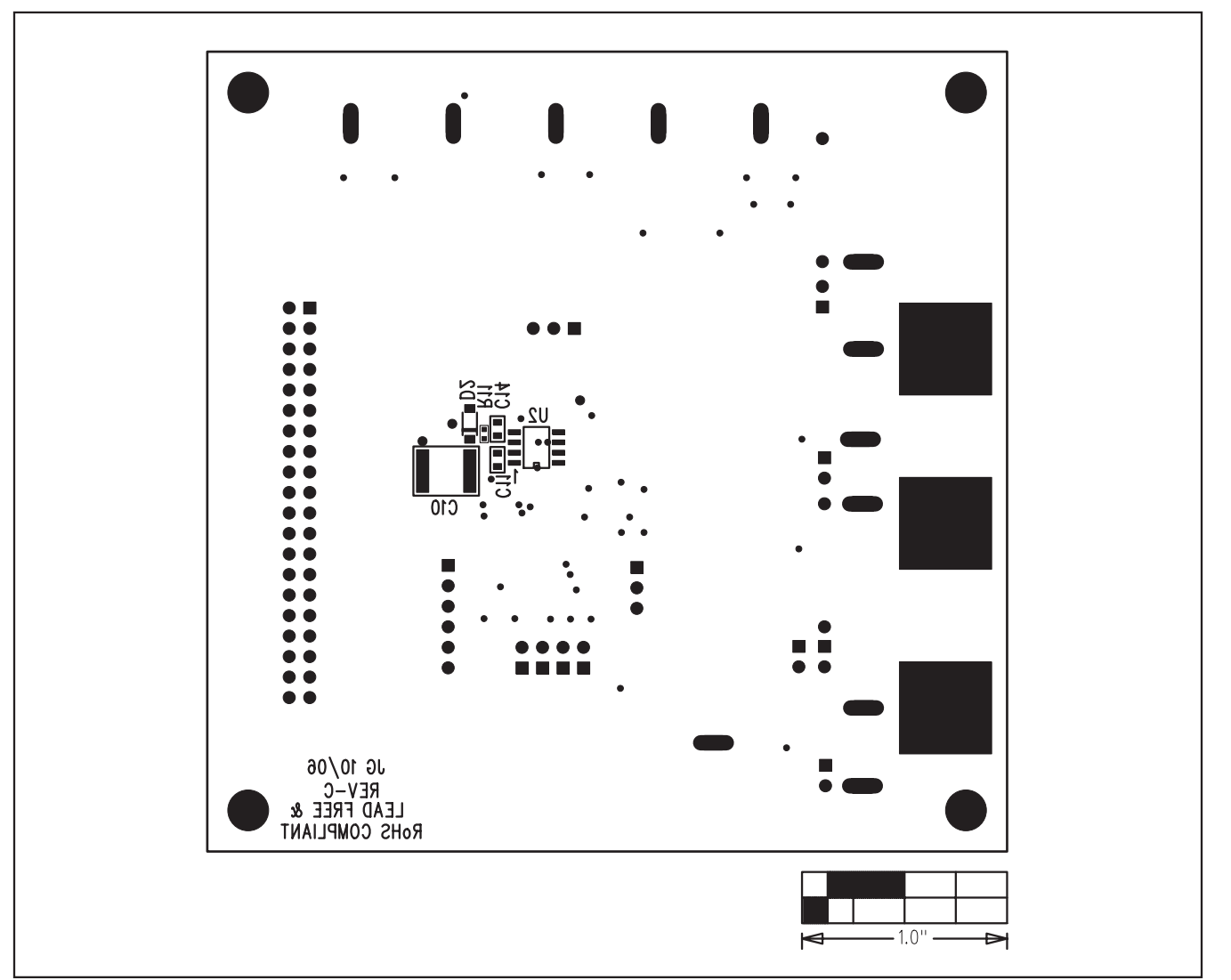

Figure 9. MAX5661 EV Kit Component Placement Guide—Solder Side

Maxim cannot assume responsibility for use of any circuitry other than circuitry entirely embodied in a Maxim product. No circuit patent licenses are implied. Maxim reserves the right to change the circuitry and specifications without notice at any time.

#### Maxim Integrated Products, 120 San Gabriel Drive, Sunnyvale, CA 94086 408-737-7600 \_